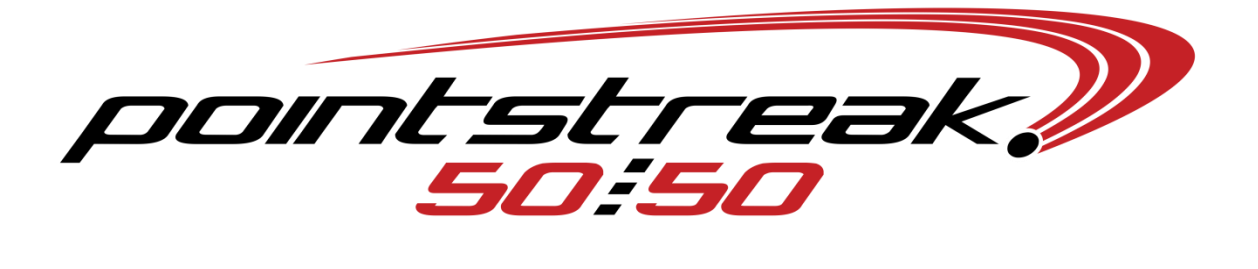

**5050 Getting Started** 

Getting Started.....

The 50/50 system is basically made up of four components, the Software Application, Server, J2 Selling Stations (on tables) and the Handheld Selling Units.

This manual outlines the procedures necessary to setup for an event, create the event, sell tickets, close the event and choosing a winner. Reports are generated automatically for all events.

Please understand that you do not have to create a new event from scratch for every time that you run a 50/50 raffle. Our "Duplicate this Event" feature allows you to create a new event much faster.

50/50 Central, in all cases, is your first level of support. If for any reason that something is not working correctly, please call us immediately.

### Turn on the Server

Turn the power "on" and your server will begin to boot. After your server has successfully come up, you should be connected to your internal network that the 50/50 program has been designated for. This is indicated by the two windows in the lower right hand corner of your server desktop. If there is a red "X" across the windows then you are not connected to your internal network.

### Start the 50/50 Program

Double Click the 50/50 Server icon to begin the application. Your screen should look similar to the one below...

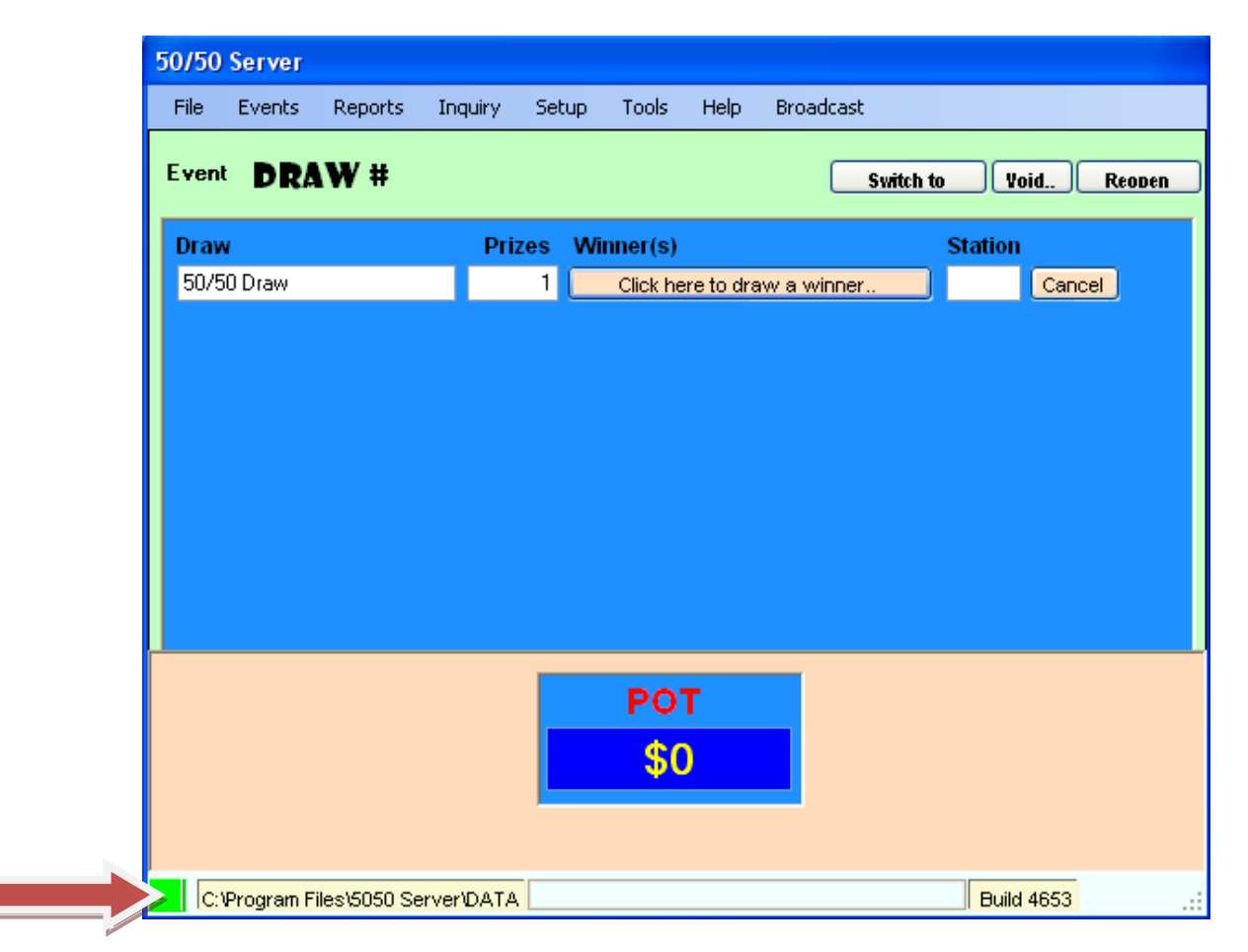

Take note of the Green Box, this indicates that application server has started. If this box is Red, "X" out of the application. This usually indicates that you started the application twice; check your task bar on the bottom of your desktop to make sure you don't already have the application running. Now you are ready to Create or Duplicate an event.

### **Creating an Event**

To Create an Event, follow these procedures....

Click "Events" and then select "Create an Event". Enter the Title of your event: IE... Flames vs. Bruins

| Edit An Event                                  |                           |                        |                                                |
|------------------------------------------------|---------------------------|------------------------|------------------------------------------------|
|                                                |                           |                        | * Activated Event *                            |
| Event No:                                      | 4                         | Event #1 & #2 are      | Title: Flames vs Bruins 🧹                      |
| Draw Date:                                     | 10/24/2011 V p            | urpose                 | To Draw Date: 10/30/2011 💌                     |
| Main Draw Name                                 | 50/50 Draw                |                        |                                                |
| Starting Ticket Number:                        | 10000 😂                   | Numbers: 5             | 1000 🍵 🗹 Create Numbers Randomly <             |
| Ticket Number Pattern:                         | A-##### ?                 | Numbers Left: 5        | 0,000 Draw Winning Numbers from                |
| Restrict Total Sales to \$                     | 0 🗘                       | -                      | Test Draw?                                     |
| Amount of Numbers for                          | 1000                      |                        |                                                |
| Load & Go:                                     |                           |                        | Setup Prizes                                   |
| <ul> <li>Message to be printed</li> </ul>      | I on each ticket          |                        | Duplicate This Event                           |
| ticket printed. Please                         | ensure all regulatory inf | ormation is present to | Activety This French for Description           |
| be in compliance with a                        | all applicable local gam  | ing regulations.       | Activate This Event for Drawing                |
|                                                |                           |                        | Add More Tickets to Pool                       |
|                                                |                           |                        | Attendance: 0                                  |
| c Logos                                        |                           | This is the 'b         | ome' event, if there are several active events |
| 1 - 5050 logo.bmp                              |                           | Header                 |                                                |
| 2 - Canadian-Money 10<br>3 - Woodgain5050 logo | JU's.bm<br>o.bmp          | Default Feater         |                                                |
| 4 - testlogo1.bmp                              | ··· >                     |                        | E 0 or blank for nona)                         |
| 5 - testlogo2.bmp                              |                           | (Lugu iist e.g.:       | , J. O OF DIdrik TOF HORE)                     |

The date will be today's date, if you're creating an event for tomorrow then enter tomorrows date. Most 50/50 Raffles start and end on the same day, so the two dates are typically the same day.

What do you want your "Starting Ticket Number" to be? Enter that number, typically it's 10,000

"Numbers": This is how many tickets you want to make available for the event. Some jurisdictions only allow a certain number of tickets to be sold for an event. If you have no restrictions, make sure you have more tickets available than you actually will sell. If this is your first event, enter 50,000 tickets. The reports will tell you how many tickets you are actually selling. After you run a few events, you will get an idea of your average ticket sales.

"Ticket Number Pattern": You have many options here but you must also consider the uniformity of the numbers when they are printed on the buyer's ticket. We typically use the following format.... For the 1st Event: A-######, the ticket printed would look like A-10000 For the Next Event: B-######, the ticket printed would look like B-10000

"Ticket Numbers Left": This keeps track of how many tickets you have left to sell during an event. If for some reason you did not allocate enough tickets, you can "Add More Tickets to the Pool", this is further explained below.

"Random or Consecutive Numbers": If you wish to generate random numbers, check the box "Create Numbers Randomly". If not, simply leave the box blank.

"Draw Winning Numbers from Barrel": Some jurisdictions require that you draw the winning number from a barrel, simply check the box if this is how you will be drawing the number.

"Test Draw" is used when you create a test draw for tested network or equipment.

"# of Tickets for Load & Go": this indicates How many Numbers that will be loaded to handhelds.

### Write a message to be displayed on the ticket

Most teams write a message on the ticket. Some examples would be "Thank you for supporting our charity", "our next game is xx/xx/xxxx", visit our website @ www.xxxxxxx.com, etc.

|                                                                                           |                                                                                  |                                                                              | * Activated Event *                                                         |
|-------------------------------------------------------------------------------------------|----------------------------------------------------------------------------------|------------------------------------------------------------------------------|-----------------------------------------------------------------------------|
| Event No:                                                                                 | 4                                                                                | * Event #1 & #2 are                                                          | Title: Flames vs Bruins                                                     |
| Draw Date:                                                                                | 10/24/2011 🔽                                                                     | purpose                                                                      | To Draw Date: 10/30/2011                                                    |
| Main Draw Name                                                                            | 50/50 Draw                                                                       | ~                                                                            |                                                                             |
| Starting Ticket Number:                                                                   | 10000 🛫                                                                          | Numbers:                                                                     | 50000 🕤 🗹 Create Numbers Randomly                                           |
| Ticket Number Pattern:                                                                    | A-#####                                                                          | ? Numbers Left: 📃                                                            | 50,000 🔽 Draw Winning Numbers from Barrel                                   |
| Restrict Total Sales to \$                                                                | 0 🗘                                                                              |                                                                              | Test Draw?                                                                  |
| Amount of Numbers for<br>Load & Go:                                                       | 1000 🗘                                                                           |                                                                              | Satur Prizes                                                                |
| Message to be printed                                                                     | on each ticket —                                                                 |                                                                              |                                                                             |
|                                                                                           |                                                                                  |                                                                              |                                                                             |
| The text entered here t<br>ticket printed. Please e                                       | by the operator will l<br>ensure all regulatory                                  | be reproduced on each<br>v information is present to                         | Duplicate This Event                                                        |
| The text entered here b<br>ticket printed. Please a<br>be in compliance with a            | by the operator will l<br>ensure all regulatory<br>all applicable local <u>c</u> | be reproduced on each<br>9 information is present to<br>9aming regulations.  | Activate This Event for Drawin                                              |
| The text entered here b<br>ticket printed. Please e<br>be in compliance with a            | y the operator will l<br>ensure all regulatory<br>Ill applicable local <u>c</u>  | be reproduced on each<br>• information is present to<br>gaming regulations.] | Activate This Event for Drawin Add More Tickets to Pool                     |
| The text entered here b<br>ticket printed. Please e<br>be in compliance with a            | y the operator will l<br>insure all regulatory<br>ill applicable local <u>c</u>  | be reproduced on each<br>• information is present to<br>gaming regulations.] | Activate This Event for Drawin Add More Tickets to Pool Attendance: 0       |
| The text entered here b<br>ticket printed. Please e<br>be in compliance with a<br>- Logos | y the operator will l<br>ensure all regulatory<br>all applicable local <u>o</u>  | be reproduced on each<br>pinformation is present to<br>gaming regulations.   | Activate This Event for Drawin<br>Add More Tickets to Pool<br>Attendance: 0 |

\*\* Keep in mind, when you duplicate an event (explained later on), the message is also duplicated. You may want to change the message after you duplicated the event\*\*

### Add Header and/or Footer Logo's for the ticket

You can add logos to both the header and footer of your tickets. Simply click the "--" box indicated below and you can insert the logo you wish to add. You must also add the corresponding Number in the "Header Logos" (top of ticket) and "Footer logos" (bottom of ticket). You must have your logos stored on the 50/50 server, typically in a folder on your desktop. Keep in mind the size and amount of Logos will determine the length of your tickets.

|                                                                                                    |                                                                            |                                                                                                    |                                           |                                         | * Activated Event *                                                                 |
|----------------------------------------------------------------------------------------------------|----------------------------------------------------------------------------|----------------------------------------------------------------------------------------------------|-------------------------------------------|-----------------------------------------|-------------------------------------------------------------------------------------|
| Event No:                                                                                                    | 4                                                                          | * Event #1 & #2 ar<br>reserved for testing                                                                    | e                                         | Title:                                  | Flames vs Bruins                                                                    |
| Draw Date:                                                                                                    | 10/24/2011 😒                                                               | purpose                                                                                                    |                                           |                                         | To Draw Date: 10/30/2011                                                            |
| Main Draw Name                                                                                                    | 50/50 Draw                                                                 |                                                                                                    |                                           |                                         |                                                                                     |
| Starting Ticket Number:                                                                                                    | 10000 🛟                                                                    | Numbers:                                                                                                    | 5000                                      | 000                                     | Create Numbers Randomly                                                             |
| Ticket Number Pattern:                                                                                                    | A-#####                                                                    | Numbers Left:                                                                                                 | 50,0                                      | 000                                     | Draw Winning Numbers from<br>Barrel                                                 |
| Restrict Total Sales to \$                                                                                                    | 0 🛟                                                                        |                                                                                                    |                                           | I                                       | Test Draw?                                                                          |
| Amount of Numbers for                                                                                                    | 1000 😂                                                                     |                                                                                                    | ~                                         |                                         |                                                                                     |
| Load & Go:                                                                                                    | an apple tick of                                                           |                                                                                                    |                                           |                                         | Setup Prizes                                                                        |
| The text entered here by ticket printed. Please er                                                                                                    | y the operator will<br>Insure all regulator                                | be reproduced on ea<br>y information is prese                                                                 | ich<br>ht to                              |                                         | Duplicate This Event                                                                |
| The text entered here by<br>ticket printed. Please er<br>be in compliance with all<br>- Logos<br>1 - 5050 logo.bmp<br>2 - Canadian-Money 100<br>3 - Woodgain5050 logo.l<br>4 - testlogo1.bmp<br>5 - testlogo2.bmp | y the operator will<br>nsure all regulator<br>I applicable local<br>D's.bm | be reproduced on ea<br>y information is prese<br>gaming regulations.<br>This<br>He<br>Default F<br>(Logo list | s the 'home<br>eader Logo<br>e.g.: 3,4,5. | Activ<br>e' event<br>s 1,<br>s 0 or bla | Duplicate This Event Pate This Event for Drawi Add More Tickets to Pool Attendance: |

Load & Go is a new addition to our software, which allows you to sell tickets where wireless networks are unavailable IE.. Parking lots, Different venue other than where the server and stations are located. Let me Explain, what happens is the Numbers are preloaded onto the handhelds as shown below. The amount of numbers to be loaded is configured on the server before activating the Draw.

This is set up on the server under Setup then Set up Stations. Select the Unit you want to set up with L&G and check "Uses Load & Go" then click Ok. If you already have a draw in progress any units you change to L&G must get New "Apps and Settings" to get new information from server.

| 50/50 Server                      |                       |                    |                     |              |
|-----------------------------------|-----------------------|--------------------|---------------------|--------------|
| File Events Reports Inquiry       | Setup Tools H         | elp Broadcast      |                     |              |
|                                   |                       |                    |                     |              |
| Setup Stations                    |                       |                    |                     |              |
| Add Delete                        |                       |                    |                     |              |
| StationId 🔺 StationName           | IP                    | MobileStation      | UseLoadAndGo        | TakesCreditC |
| 1 Mobile#1                        | 000.000.000.000       |                    |                     |              |
| 2 New add: 2                      |                       |                    |                     |              |
|                                   |                       |                    |                     | 24           |
|                                   |                       |                    |                     |              |
|                                   |                       |                    |                     |              |
|                                   |                       |                    |                     |              |
|                                   |                       |                    |                     |              |
| <                                 |                       |                    |                     | >            |
| Station Id:                       | tation Name: Mobile#1 |                    | IP: 000.000.000.000 |              |
| CLU-T                             |                       |                    | nneut.              |              |
| Station I ype                     | Uses L                | oad And Go         |                     |              |
|                                   | Station               | takes Credit Cards |                     | Ok .:        |
|                                   |                       |                    |                     |              |
|                                   |                       |                    |                     |              |
| C:\Program Files\5050 Server\DAT/ | 4                     |                    | Build 5547          |              |

Using Load & Go the sales are conducted as normal...Select the price point then click sold and the ticket prints. Then when the sellers return to a location where the correct/good wireless network is available they click on Sync Sales which uploads all sales information and tops up the handheld back to the original number of Numbers. The uploaded numbers are Added to the tickets Pool for Drawing or added to the print Queue to be printed into the Barrel.

# **Define ticket prices**

This is where you enter the prices of the tickets you are selling, select "Setup Prizes" and the screen below will appear....

| ltm‡                         | ‡ Draw Description                                                                                                    | Price                                                            | Numbers                             | Main<br>Draw | Prizes   | Tickets<br>Quota<br>(Units) | Tickets<br>Quota<br>(\$) | Tickets<br>Used<br>(Units) | Footer Logo                                         |
|------------------------------|----------------------------------------------------------------------------------------------------|------------------------------------------------------------------|-------------------------------------|--------------|----------|-----------------------------|--------------------------|----------------------------|-----------------------------------------------------|
| 1.                           | 1 for \$5                                                                                                    | 5 🗘                                                              | 1 🗘                                 | <b>V</b>     | 1        | 0 😂                         | \$0                      | 0                          |                                                     |
| 2.                           | 3 for \$10                                                                                                    | 10 🗘                                                             | 3 🗘                                 | <b>V</b>     | 0        | 0 🗘                         | \$0                      | 0                          | -                                                   |
| 3.                           | 10 for \$20                                                                                                    | 20 🛟                                                             | 10 😂                                |              | 0        | 0 🗘                         | \$0                      | 1                          |                                                     |
| 4.                           | 40 for \$40                                                                                                    | 20 😂                                                             | 40 😂                                | <b>V</b>     | 0        | 0 🗘                         | \$0                      | 0                          |                                                     |
| 5.                           | Jersey                                                                                                    | 5 🗘                                                              | 3 💲                                 |              | 1        | 0 🗘                         | \$0                      | 0                          |                                                     |
| Ma                           | ain Draw Description [50/                                                                                                    | 50 Draw                                                          |                                     |              | lotal    | 0                           | \$0                      | 1                          | listing: 3,4,5. 0 f<br>none, blank for<br>default)  |
| Ma<br>Mai<br>50/             | an Draw Description <u>50/</u><br>n Draw Prizes (As a percer<br>'50 Fees <u>6%</u>                                                 | htage of Gross)<br>Winner<br>Facility Fees<br>Starting Pot \$    | 50 🔹<br>0.0 📚<br>0                  |              | lotal    | U                           | \$0                      | 1                          | listing: 3,4,5. 0 fr<br>none, blank for<br>default) |
| Main<br>50/<br>Alter<br>Mull | an Draw Prizes (As a percer<br>50 Fees 6%<br>nate Draws<br>50/50 Fee 6%<br>Description<br>i-Items Draw Lerceu                      | bu Draw ntage of Gross) Winner Facility Fees Starting Pot \$     | 50 🗢<br>0.0 🗢<br>0                  | d Item #'s   | (e.g. 3, | 4.5)                        | \$0                      | 1                          | listing: 3,4,5. 0 fr<br>none, blank for<br>default) |
| Main<br>50/<br>Alter<br>Mult | an Draw Prizes (As a percer<br>'50 Fees 6%<br>nate Draws<br>50/50 Fee 6%<br>Description<br>ti-Items Draw Jersey<br>solation Prizes | bu Draw  ntage of Gross)  Winner  Facility Fees  Starting Pot \$ | 50 🔹<br>0.0 📚<br>0<br>Combined<br>5 | d Item #'s   | (e.g. 3, | 4.5)                        | \$0                      |                            | listing: 3,4,5. 0 fr<br>none, blank for<br>default) |

You have up to 5 different selling prices that you can use. The above examples are types of tickets for sale; 1 for \$5, 3 for \$10 and 10 for \$20 etc... You can set the prices to whatever you want, as long as they are in compliance with all applicable local Gaming regulations.

The 50/50 is always considered the Main Draw, next to your ticket prices make sure you check off the box under Main Draw. Also, there is only one prize in a 50/50 Raffle, make sure you have entered "1" under prizes on the first column and "0" is entered next to the other prices.

Since you will most likely be using the same pricing all season, this only needs to be set up once and will forever be your default pricing until you change it. You can save this structure as your default by clicking on "Use this Key Layout for New Events".

### Add Consolation Prizes to be drawn for the Event

If you also want to provide consolation prizes for anyone who purchases a 50/50 ticket, just add the word "Prizes" indicated below. This gives you the ability to draw unlimited amount of consolation prizes.

If you want to sell tickets on Alternate prize EL. Jersey. add it the Name of What your are drawing for under Draw description. Configure Price and Number of tickets. Ensure that Main Draw is NOT checked as this is separate Draw. Also enter number of prizes available.

| Draw / Sales Button          | s Setup         |        |         |              |            |                             |                          |                            |                  |
|------------------------------|-----------------|--------|---------|--------------|------------|-----------------------------|--------------------------|----------------------------|------------------|
| Itm# Draw Descripti          | on              | Price  | Numbers | Main<br>Draw | Prizes     | Tickets<br>Quota<br>(Units) | Tickets<br>Quota<br>(\$) | Tickets<br>Used<br>(Units) | Footer Logos     |
| 1. 1 for \$5                 |                 | 5 🛟    | 1 😂     | <b>V</b>     | 1          | 0 🗘                         | \$0                      | 0                          |                  |
| 2. 3 for \$10                |                 | 10 😂   | 3 🗘     |              | 0          | 0 🗘                         | \$0                      | 0                          |                  |
| 3. 10 for \$20               |                 | 20 😂   | 10 😂    | $\checkmark$ | 0          | 0 🗘                         | \$0                      | 1                          |                  |
| 4. 40 for \$40               |                 | 20 😂   | 40 😂    |              | 0          | 0 🗘                         | \$0                      | 0                          |                  |
| Jersey                       |                 | 5 🛟    | 3 🗢     |              | 1          | 0 🗘                         | \$0                      | 0                          |                  |
| Main Draw Descrip            | tion 50/50 Drav | v      |         | 7            | Total      | 0                           | \$0                      | 1                          | (Example of Logo |
|                              | Starting        | Pot \$ | 0.0     |              |            |                             |                          |                            |                  |
| Alternate Draws<br>50/50 Fee | 6%              |        | Combine | d bars #'s   | 600        | 4.5)                        |                          |                            |                  |
| J                            | ersey           |        | 5       | unem # s     | s (e.g. o. | ,4,0)                       |                          |                            |                  |
|                              |                 |        |         |              |            | 123                         |                          |                            |                  |
| Consolution Drives           | Clama tial      | ate    |         |              |            | 1                           |                          | 1                          |                  |
| Consolation Prizes           | I THAT I PLATE  |        |         |              |            | 1                           |                          |                            |                  |
| Consolation Prizes<br>Puck   |                 |        |         |              |            |                             |                          |                            |                  |

If you do not want the same Footer logos on all tickets and have different sponsors for different Price points. You would add the logos into the same place as all others. Then add the corresponding number in the correct footer box.  $(1^{st} box is linked to 1^{st} price Point box, 2^{nd} to 2^{nd} Price Point etc....)$ 

| Setup Prizes                                                                                                    |         |
|----------------------------------------------------------------------------------------------------|---------|
| Event No: 4 Draw #4                                                                                                    |         |
| Draw / Sales Buttons Setup                                                                                                    |         |
| Draw / Sales Buttons Setup         Itm# Draw Description       Price       Numbers       Draw       Prizes       Tickets       Tickets       Used       Used         1       1 for \$5       5       1       1       2000       \$10,000       2       2       3         2.       3 for \$10       10       3       1       2000       \$10,000       2       3       3       3       3       3       3       3       3       3       3       3       3       3       3       3       3       3       3       3       3       3       3       3       3       3       3       3       3       3       3       3       3       3       3       3       3       3       3       3       3       3       3       3       3       3       3       3       3       3       3       3       3       3       3       3       3       3       3       3       3       3       3       3       3       3       3       3       3       3       3       3       3       3       3       3       3       3       3       3       3                                                                                                    |         |
| Alternate Draws<br>50/50 Fee 6%<br>Description Combined Item #'s (e.g. 3,4,5)<br>Multi-Items Draw Jersey 5                                                                                                    |         |
| Consolation Prizes                                                                                                    |         |
| Puck Game tickets                                                                                                    |         |
| Use this Key Layout for new Events Ok 0/50 Server Create A New Event                                                                                                    |         |
| Event No:       5       *Event #1 & #2 are teserved for testing purpose       Title:       Flames vs. Bruins         Draw Date:       5/31/2011 ✓       purpose       To Draw Date:       5/31/201         Main Draw Name       50/50 Draw       ✓       To Draw Date:       5/31/201         Starting Ticket Number:       10000 ♀       Numbers:       50000 ♀       Create Numbers Randomi         Ticket Number Pattern:       A-#####       ?       Numbers Left:       Draw Winning Numbers fr         Restrict Total Sales to \$       0       ↓       ↓       ↓                                                                                                    | y<br>om |
| Load & Go: Setup Prizes.                                                                                                    |         |
| The text entered here by the operator will be reproduced on each Duplicate This Event                                                                                                    |         |
| ticket printed. Please ensure all regulatory information is present to be in compliance with all applicable local gaming regulations                                                                                                    | ing     |
| Add More Tickets to Pool                                                                                                    | _       |
| Attendance: 0                                                                                                    |         |
| Logos       Image: This is the 'home' event, if there are several active end of the several active end of th | vents.  |
|                                                                                                    |         |

You draw consolation winning numbers from the main event screen, located under the 50/50 Main Draw. Just click on the "Click here to draw a winner" on proper Draw Name. IE...50/50 Draw, Jersey etc...

| 50/50 | Server            |             |          |        |            |           |             |              |        |       |
|-------|-------------------|-------------|----------|--------|------------|-----------|-------------|--------------|--------|-------|
| File  | Events            | Reports     | Inquiry  | Setup  | Tools      | Help      | Broadcast   |              |        |       |
| Event | 4 - F             | LAMES       | VS BE    | RUINA  | 1          |           | Switch to   | Refresh Pot  | Void   | Close |
| Draw  | v                 |             | Prize    | es Win | ner(s)     |           |             | Win Stations | £.     |       |
| 50/5  | i0 Draw           |             |          | 1 0    | lick here  | to valida | te a winner |              | Cancel | Close |
| Jerse | ey                |             |          | 1      | Click here | e to drav | v a winner  |              | Cancel | Close |
| Puck  | ¢                 |             | Unlimit  | ed 🦲   | Click here | e to drav | v a winner  |              | Cancel |       |
|       |                   |             |          |        |            |           |             |              |        |       |
| Syn   | ic Mobile<br>Unit | ]           |          |        | P0<br>\$4  | т<br>0    |             |              |        |       |
| C:VP  | rogram File       | es\5050 Ser | Ver\DATA |        |            |           |             | Build 554    | 7      |       |

## **Configuring Quota**

If your License only allows you sell a certain \$ amount or amount of tickets per price point. This is where you would set these amounts.

| Setup    | Priz    | res       |                |           |         |          |              |            |                  |               |                 |                                           |
|----------|---------|-----------|----------------|-----------|---------|----------|--------------|------------|------------------|---------------|-----------------|-------------------------------------------|
| Eventi   | No:     | 4         | Draw #4        |           |         |          |              |            |                  |               |                 |                                           |
| Draw     | /Sa     | les Butto | ons Setup      |           |         |          |              |            |                  |               |                 |                                           |
| 10435000 |         |           |                |           |         |          | - Labores    |            | Tickets          | Tickets       | Tickets         |                                           |
| ltm#     | Dray    | v Descrij | ption          |           | Price   | Numbers  | Main<br>Draw | Prizes     | Quota<br>(Units) | Quota<br>(\$) | Used<br>(Units) | Footer Logos                              |
| 1.       | 1 for   | \$5       | (249)(224)<br> |           | 5 🛟     | 1 🗘      | <b>V</b>     | 1          | 2000 😂           | \$10,000      | 0               | 2                                         |
| 2.       | 3 for   | \$10      |                |           | 10 🗘    | 3 🗘      |              | 0          | 1000 😂           | \$10,000      | 0               | 3                                         |
| 3.       | 10 fo   | or \$20   |                |           | 20 😂    | 10 拿     |              | 0          | 1000 😂           | \$20,000      | 1               | 4                                         |
| 4.       | 40 fo   | or \$40   |                |           | 20 😂    | 40 😂     |              | 0          | 1000 😂           | \$20,000      | 0               | 5                                         |
| 5.       | Jers    | ey        |                |           | 5 🜲     | 3 🛟      |              | 1          | 100 😂            | \$0           | 0               | 6                                         |
| Ma       | in Dra  | aw Desc   | ription 50,    | /50 Drav  | N)      |          |              | Total      | 5,000            | \$60,000      | 1               | (Example of Logo<br>listing: 3,4,5, 0 for |
|          |         |           |                |           |         |          |              |            |                  |               |                 | none, blank for<br>default)               |
| ki -ie   | Dear    | u Drizoo  |                |           | (Gross) |          |              |            |                  |               |                 | /                                         |
| 50/      | 50 Fa   |           | (As a perce    | shiage c  | Vinner  | 50 😂     |              |            |                  |               |                 |                                           |
|          | 5016    |           | 6%             | Facility  | Fees    | 0.0 😂    |              |            |                  |               |                 |                                           |
|          |         |           |                | Starting  | Pot\$   | 0        |              |            |                  |               |                 |                                           |
| Alterr   | nate [  | Draws     |                | - 10      |         |          |              |            |                  |               |                 | ī                                         |
|          | 50      | /50 Fee   | 69             | %         |         |          |              |            |                  |               |                 |                                           |
| Mode     | iltem   | o Draw    | Descriptio     | n         |         | Combined | l Item #'s   | : (e.g. 3, | 4,5)             |               |                 |                                           |
| Mala     | nem     | 5 D1099   | Jersey         |           |         | 5        |              |            |                  |               |                 |                                           |
| Con      | solatio | on Prizes | 8              |           |         |          |              |            |                  |               |                 |                                           |
| Puck     | i.      |           | G              | iame ticł | kets    |          |              |            |                  |               |                 |                                           |
| ~        |         |           |                |           |         |          |              |            |                  |               |                 | 2                                         |
|          |         |           |                |           |         |          |              |            | ſ                | Jse this Key  | Layout for      | new Events Ok                             |
|          |         |           |                |           |         |          |              |            |                  |               |                 |                                           |

Double check that all settings are correct then click OK

### Activating the Event

After you have set up everything above, you are now ready to "Activate this Event for Drawing". The only things that you can change after an event has been activated are the Title, Message, Add Tickets to the Pool, Attendance and Logo's. Everything else in the event is locked and cannot be changed.

|                                                                                                    |                                                                                            |                                                                         |                                                                                                    | * Activated Event *                                                                                                    |  |
|----------------------------------------------------------------------------------------------------|--------------------------------------------------------------------------------------------|-------------------------------------------------------------------------|----------------------------------------------------------------------------------------------------|----------------------------------------------------------------------------------------------------|--|
| Event No:                                                                                                    | 4                                                                                          | * Event #1 & #2 are                                                     | Title:                                                                                                    | Flames vs Bruins                                                                                                    |  |
| Draw Date:                                                                                                    | 10/24/2011 👻                                                                               | purpose                                                                 |                                                                                                    | To Draw Date: 10/30/2011 🗸                                                                                                    |  |
| Main Draw Name                                                                                                    | 50/50 Draw                                                                                 | ×                                                                       |                                                                                                    | 2                                                                                                    |  |
| Starting Ticket Number:                                                                                                    | 10000 💠                                                                                    | Numbers:                                                                | 50000 🛫                                                                                                    | 🗹 Create Numbers Randomly                                                                                                    |  |
| Ticket Number Pattern:                                                                                                    | A-#####                                                                                    | ? Numbers Left:                                                         | 50,000                                                                                                    | Draw Winning Numbers from                                                                                                    |  |
| Restrict Total Sales to \$                                                                                                    | 0 🗘                                                                                        |                                                                         |                                                                                                    | Test Draw?                                                                                                    |  |
| Amount of Numbers for                                                                                                    | 1000 🗢                                                                                     |                                                                         |                                                                                                    |                                                                                                    |  |
| Load & Go:                                                                                                    |                                                                                            |                                                                         |                                                                                                    | Setup Prizes                                                                                                    |  |
| <ul> <li>Message to be printed</li> </ul>                                                                                                    | on each ticket —                                                                           |                                                                         |                                                                                                    | Duplicate This Event                                                                                                    |  |
| I he text entered here t                                                                                                    | by the operator will                                                                       | be reproduced on eac                                                    | h 📘 📕                                                                                                    | Duplicate mis Lyent                                                                                                    |  |
| ticket printed. Please a be in compliance with a                                                                                                    | by the operator will<br>ensure all regulatory<br>all applicable local (                    | be reproduced on eac<br>y information is present<br>gaming regulations. | to Act                                                                                                    | ivate This Event for Drawing                                                                                                    |  |
| The text entered here to<br>ticket printed. Please of<br>be in compliance with a                                                                                                    | by the operator will<br>ensure all regulatory<br>all applicable local (                    | be reproduced on eac<br>y information is present<br>gaming regulations. | h Act                                                                                                    | ivate This Event for Drawing Add More Tickets to Pool                                                                                               |  |
| The text entered here to<br>ticket printed. Please of<br>be in compliance with a                                                                                                    | by the operator will<br>ensure all regulatory<br>all applicable local y                    | be reproduced on eac<br>y information is present<br>gaming regulations. | h Act                                                                                                    | Add More Tickets to Pool Attendance: 0                                                                                                    |  |
| The text entered here to<br>ticket printed. Please of<br>be in compliance with a                                                                                                    | by the operator will<br>ensure all regulatory<br>all applicable local y                    | be reproduced on eac<br>y information is present<br>gaming regulations. | h<br>to<br>Act                                                                                                    | Add More Tickets to Pool Attendance:                                                                                                    |  |
| Logos     1 - 5050 logo.bmp                                                                                                    | oy the operator will<br>ensure all regulatory<br>all applicable local y                    | be reproduced on eac<br>y information is present<br>gaming regulations. | the 'home' even                                                                                                    | Add More Tickets to Pool<br>Attendance: 0                                                                                                    |  |
| I he text entered here b<br>ticket printed. Please e<br>be in compliance with a<br><b>Logos</b><br>1 - 5050 logo.bmp<br>2 - Canadian-Money 10<br>3 - Woodgain5050 logo                                                                                                    | oy the operator will<br>ensure all regulatory<br>all applicable local (<br>0's.bm          | be reproduced on eac<br>y information is present<br>gaming regulations. | the 'home' ever<br>ader Logos 1,                                                                                                    | ivate This Event for Drawing<br>Add More Tickets to Pool<br>Attendance: 0<br>nt, if there are several active events.                                |  |
| I he text entered here to<br>ticket printed. Please of<br>be in compliance with a<br>compliance with a<br>compliance with a | oy the operator will<br>ensure all regulatory<br>all applicable local y<br>0's.bm          | y information is present<br>gaming regulations.                         | the 'home' even<br>ader Logos 1,<br>oter Logos 2,<br>.g.: 3,4,5, 0 or t                                                                                                    | ivate This Event for Drawing<br>Add More Tickets to Pool<br>Attendance: 0<br>nt, if there are several active events.                                |  |
| I he text entered here b<br>ticket printed. Please e<br>be in compliance with a<br>- Logos<br>1 - 5050 logo.bmp<br>2 - Canadian-Money 10<br>3 - Woodgain5050 logo<br>4 - testlogo1.bmp<br>5 - testlogo2.bmp<br>6 - testlogo3.bmp                                                                                                    | oy the operator will<br>ensure all regulatory<br>all applicable local (<br>0's.bm<br>0.bmp | x I Default Fo<br>(Logo list e                                          | h<br>to Actional Action<br>Actional Actional Actional Action<br>Actional Actional Actional Action<br>Actional Actional Actional Action<br>Actional Actional Action | ivate This Event for Drawing<br>Add More Tickets to Pool<br>Attendance: 0<br>nt, if there are several active events.<br>Ok<br>Dlank, mone) Stations |  |

#### Attendance

If you wish, you can enter the attendance for your game during or after the event is closed. The Sales Revenue report will indicate 50/50 sales / person in attendance.

#### Broadcast a message

On the Main 50/50 screen on the top right you will see Broadcast under that you will see "Pot Amount", "Winning Number(s) and Amounts", "Messages" and "Applications and Settings & Events"

**Pot amounts** – sometimes the Pot may not get sent to Handhelds or stations for displaying purposes. By using this it forces the Pot amount out.

**Winning Number(s) and Amounts** - sometimes the Winning Numbers or Amounts may not get sent to stations for displaying purposes. By using this it forces this Information out.

**Messages** - you can broadcast a message to all selling stations. Examples could be "Keep Selling", "Draw will be closed in 10 minutes, finish strong". Sellers must acknowledge the message in order to keep selling tickets.

**Applications and Settings & Events** – This is used when you Change information on the ticket during an active draw EL...Logos, Message on Ticket etc..

## **Duplicating an Event**

Duplicating an Event is the easiest way to create a new event. Typically your prices never change so when you duplicate an event there's only a few things to do.

On the Main Screen, click "Events" and select "Edit an Event". Double Click on the last event you closed. Select "Duplicate this Event". Press OK . the follow should appear

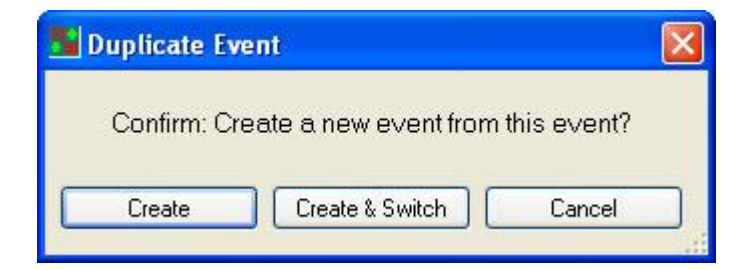

To switch directly to the draw select Create and switch. If you are to not ready to setup the new draw just select create. If you do not want this event to be created select Cancel.

Change your "Title", change "Ticket Number Pattern" (IE.. from A to B), change the "Message" if required, change "Logos" if required and then "Activate" the event. The new Event is now on your Main Screen, the Pot should be \$0, and you are ready to sell.

When creating or duplicating Draws ensure that the "Home event" check box on the "Edit an Event" screen is not checked as this is used only when having multiple draws at the same time. If this Box is checked on a previous Event this will cause the stations and handhelds to revert back to that "home event" after a ticket is sold on current event. Also it will cause multiple draws to remain in the drop down menu on the stations and handhelds and may cause the displaying of multiple pots on the screens.

## **Editing an Event**

If you want to edit an "Activated Event", there are only five fields that you can change. All other fields are locked.

\*\*\*\*Remember After any changes are made to an active draw all Selling Units need to have "Get Apps and Settings run to get the changes\*\*\*\*

### Change Title

From the Main Screen, click Events, select Edit an Event, choose the Event you wish to edit, change the "Title" to what you want.

#### Change Message to be printed on a Ticket

From the Main Screen, click Events, select Edit an Event, choose the Event you wish to edit, change the "Message" to what you want.

#### Change Logo(s) to be printed on a Ticket

From the Main Screen, click Events, select Edit an Event, choose the Event you wish to edit. Select "X" next to logo to delete current logo, select "--" next to logo to choose a logo from the logo's stored on the server.

#### Add more Tickets to the Pool

From the Main Screen, click Events, select Edit an Event, choose the Event you wish to edit. Select "Add More Tickets to the Pool" (indicated below). Type next to "Additional Tickets" how many tickets you would like to add to the pool, click "Proceed".

#### **Add/Change Attendance**

You can add or change the attendance at any time. You can do it during the event or even after the event is closed. The attendance is reflected in your sales revenue report; there is a column to the right which will give you how much 50/50 money you collected per person in attendance. (.e.g. 50/50 sales were \$10,000 and the attendance was 5,000. Price/head in attendance was \$2.00).

Once you have activated the Event there are only a few changes that can be made as Indicated below

|                            |                                                       |                        |               | * Activated Event *                      |
|----------------------------|-------------------------------------------------------|------------------------|---------------|------------------------------------------|
| Event No:                  | 2 *                                                   | Event #1 & #2 are      | Title:        | : Test Draw #2 - Barrel Printing         |
| Draw Date:                 | 5/31/2011 Y                                           | urpose                 |               | To Draw Date: 5/31/2011 💉                |
| Main Draw Name             | 50/50 Draw                                            | 4                      |               |                                          |
| Starting Ticket Number:    | 10000 😂                                               | Numbers:               | 50000 🛫       | Create Numbers Randomly                  |
| Ticket Number Pattern:     | A-##### ?                                             | ] Numbers Left:        | 0             | Draw Winning Numbers from                |
| Restrict Total Sales to \$ | 0 🗢                                                   |                        |               | Darch                                    |
| # of Tickets for           | 2000 🗢                                                |                        | -             |                                          |
| Load & Go:                 | l on opeh tieket                                      |                        |               | Setup Prizes                             |
| The text entered here      | by the operator will be i                             | reproduced on each     |               | Duplicate This Event                     |
| ticket printed. Please     | ensure all regulatory inf<br>all applicable local gam | ormation is present to | Act           | tivate This Event for Drawing            |
|                            | an applicable local gain                              | ing regulations.       |               | Add More Tickets to Pool                 |
|                            |                                                       |                        |               | Attendance:                              |
|                            |                                                       |                        | 1             |                                          |
| 1 - 5050 logo.bmp          |                                                       | This is the            | home' eve     | ent, if there are several active events. |
| 2 - Canadian-Money 1       | 00's.bm                                               | Header                 | Logos 1,      |                                          |
|                            | - 11 - D                                              | C Default Footer       |               |                                          |
|                            |                                                       | Logo list e.g.:        | 5,4,5. U OF I | Dian (none)                              |

### **Closing an Event**

When it's time to "Close" an event, you simply click the "Close" button indicated below on all Draws.

| 0 Server<br>Events  | Reports | Inguiry Se | tup Tools  | Help Broa       | idcast  |              |        |       |
|---------------------|---------|------------|------------|-----------------|---------|--------------|--------|-------|
| ent <b>4-F</b>      | LAMES   | VS BRU     | INS        | Sw              | itch to | Refresh Pot  | Void   | Close |
| )raw                |         | Prizes     | Winner(s)  |                 |         | Win Stations | 5      |       |
| 50/50 Draw          |         | 1          | Click here | to validate a w | inner   |              | Cancel | Close |
| Jersey              |         | 1          | Click her  | e to draw a wir | nner    |              | Cancel | Close |
| Puck                |         | Unlimited  | Click her  | e to draw a wir | nner    |              | Cancel |       |
|                     |         |            |            |                 |         |              |        |       |
| Sync Mobile<br>Unit | ]       |            | ро<br>\$4  | T<br>O          |         |              |        |       |
| A 10                | 15050.0 | ID ATA     |            |                 |         | -            |        |       |

It will ask you to confirm that you want to close and any subsequent sales or voids will be disallowed. Select "Yes" to proceed.

If any tickets have been voided during the event, it will list these tickets. Simply select each ticket (one at a time) and press "OK" until completed. After you have confirmed the last voided ticket, press "Cancel". You will now get a message that the Event has been closed and you can now proceed to select a winner, press "OK".

# **Choosing a Winner**

Now simply press "Click here to draw a winner", If you are using RNG (Random Number Generation) and it will ask you "Proceed to Draw the Winning Number" select OK.

If you are picking the winner from a barrel, select "click here to draw a winner", pick the winning ticket from the barrel then click on "Events" and select "Authenticate a Ticket". Select the Event, enter the Winning number, enter the Reference ID and select "Authenticate", see below. If authentic, it will respond that the ticket is Valid. and manually enter the Number in the box provided and click OK.

| 50/50 Server                   |           |            |            |           |                  |           |       |
|--------------------------------|-----------|------------|------------|-----------|------------------|-----------|-------|
| File Events Reports Ir         | nquiry Se | tup Tools  | Help       | Broadcast |                  |           |       |
| <sup>Event</sup> 1 - Test Draw | #1        |            |            |           | Swite            | ch Void.  | Close |
| Draw                           | Prizes    | Winner(s)  |            |           | Wir Sta          | ntions    |       |
| 50/50 Draw                     | 1         | Click here | e to dravv | a winner  | $\mathbf{X}^{-}$ | (cel      | Close |
| Jersey                         | 1         | Click here | e to draw  | a winner  |                  | Cancel    | Close |
| Prizes                         | Unlimited | Click here | e to draw  | a winner  | <u> </u>         | cel       | ]     |
|                                |           |            |            |           |                  |           |       |
|                                |           | PO<br>\$(  | T<br>)     |           |                  |           |       |
| C:\Program Files\5050 Serve    |           |            |            |           | E                | uild 5506 |       |

| 50/50 Server            |                                    |             |
|-------------------------|------------------------------------|-------------|
| File Events Reports     | Inquiry Setup Tools Help Broadcast |             |
| Event TEST DRA          | W #1 Switch to                     | Void Reopen |
| Draw                    | Prizes Winner(s)                   | Station     |
| 50/50 Draw              | 1 Click here to draw a winner      | Cancel      |
|                         | Authenticate A Ticket              |             |
|                         | Event 1 - Test Draw #1             |             |
|                         | Ticket No.                         |             |
|                         | Reference Id.                      |             |
|                         | Authenticate Cancel                |             |
|                         | <mark>РОТ</mark><br>\$50           |             |
| C:\Program Files\5050 S | erver\DATA                         | Build 4653  |

When you close an Event ensure you close all draws then use the Master close draw button on the top right of the server screen (picture below). This will close that event and will not broadcast Pot amounts when the next draw is running.

| )/50 Server                |             |                       |            |              |        |       |
|----------------------------|-------------|-----------------------|------------|--------------|--------|-------|
| File Events Reports        | Inquiry Set | up Tools Help         | Broadcast  |              |        |       |
| vent 4 - FLAMES            | VS BRUI     | INS                   | Switch to  | Refresh Pot  | Void   | Close |
| Draw                       | Prizes V    | Winner(s)             |            | Win Stations | £      |       |
| 50/50 Draw                 | 1           | Click here to validat | e a winner |              | Cancel | Close |
| Jersey                     | 1           | Click here to draw    | a winner   |              | Cancel | Close |
| Puck                       | Unlimited   | Click here to draw    | a winner   |              | Cancel |       |
|                            |             |                       |            |              |        |       |
| Sync Mobile<br>Unit        |             | рот<br>\$40           |            |              |        |       |
| C:\Program Files\5050 Serv | er/DATA     |                       |            | Build 554    | 7      |       |

## Authenticate a Winning Ticket

When someone claims they have the winning ticket, you should check the authenticity of the ticket. Every ticket has a unique Reference ID located on the buyer's ticket. You should now authenticate the ticket.

From the Main Screen, click on "Events" and select "Authenticate a Ticket". Select the Event, enter the Winning number, enter the Reference ID and select "Authenticate", see below. If authentic, it will respond that the ticket is Valid.

| 50/50 Server              |                                    |                  |
|---------------------------|------------------------------------|------------------|
| File Events Reports       | Inquiry Setup Tools Help Broadcast |                  |
| Event TEST DRAV           | W #1 Switc                         | h to Void Reopen |
| Draw                      | Prizes Winner(s)                   | Station          |
| 50/50 Draw                | 1 Click here to draw a winner      | Cancel           |
| Δ                         | uthenticate A Ticket               |                  |
|                           | Event 1 - Test Draw #1             | 3                |
|                           |                                    |                  |
|                           | Authenticate Cancel                |                  |
|                           | <mark>Рот</mark><br>\$50           |                  |
| C:\Program Files\5050 Ser | ver'DATA                           | Build 4653       |

## **Configuring Handhelds**

Windows Mobile

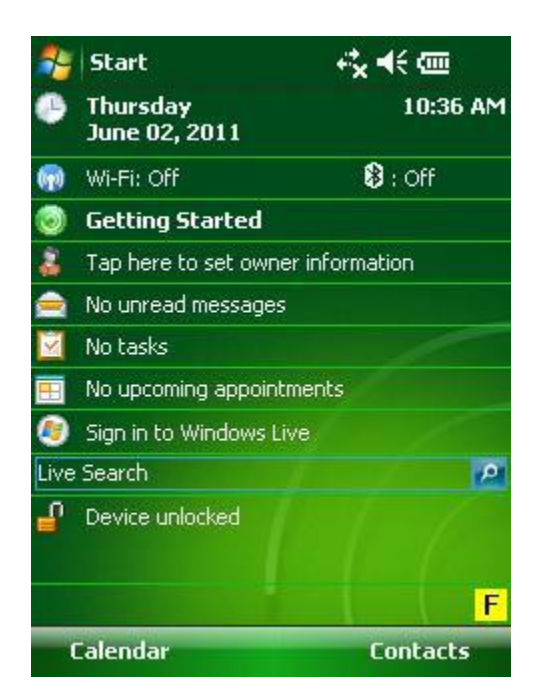

This is the first Screen you will see when turning on the Handheld. The Power Button for the Janam Handheld is located on the top of unit on the right side. The Power button on the Unitech handheld is located on the front of unit.

| -          | Start                     | + <del>*</del> x <b>+</b> € @ |
|------------|---------------------------|-------------------------------|
| •          | Thursday<br>June 02, 2011 | 10:36 AM                      |
| <b>(</b> ) | Wi-Fi: Off                | 🕄 : Off 🛛 🖣                   |
| 3          | Getting Started           |                               |
| 1          | Tap here to set owne      | er information                |
|            | No unread messages        |                               |
| 4          | No tasks                  |                               |
| Ð          | No upcoming appoint       | ments                         |
| ۲          | Sign in to Windows Li     | ve                            |
| .ive       | Search                    | / · · · · ·                   |
| ſ          | Device unlocked           |                               |
|            |                           | F                             |
|            | Calendar                  | Contacts                      |

If you noticed that the Wi-Fi and or the Bluetooth is off, click on the line Indicated above. The Below screen will open.

| 🐉 Wireless Manager | ≓ <sub>×</sub> ∔∈ ×   |
|--------------------|-----------------------|
| All                | ¢,                    |
| Bluetooth          | Off                   |
| Wi-Fi              | R <sub>x</sub><br>off |
|                    |                       |
| Done 🚟             | Menu                  |

Click on these one at a time to turn them on.

| All       | ტ         |
|-----------|-----------|
| Bluetooth | 8)        |
| Wi-Fi     | Available |
|           |           |
| 1400 Line |           |

To connect to proper wireless network Click on Menu in the bottom right corner

| 🐴 Wireless N | Manager  | - 1      | € × |
|--------------|----------|----------|-----|
|              |          |          |     |
| All          |          |          | Ċ   |
| -            |          |          |     |
| Bluetoo      | oth      |          |     |
|              |          | On       |     |
| Wi-Fi        |          |          | 8   |
|              | Av       | ailable  |     |
|              |          |          |     |
|              | Dhustood | la Casta |     |
|              | Buetoot  | in setu  | nys |
|              | WI-H Se  | ttings   | 13  |
| Done         |          | Mei      | nu  |

Choose Wi-Fi settings and select the correct network from the list provided.

| Configure Wirele   | ss Networks            |
|--------------------|------------------------|
| ciscosb            | Available<br>Available |
| Jetworks to access |                        |
| Only access noin   | its 🔹                  |
| Only access poin   | ts •                   |

Next you will have to choose security options if any are needed as shown in the next few screens

|                   |                  | 1 46         |   |
|-------------------|------------------|--------------|---|
| Configure Netwo   | ork Authentic    | ation        | ? |
| Authentication:   | Open             | •            |   |
| Data Encryption:  | Disabled         | •            |   |
| 🔄 The key is auto | omatically provi | ded          |   |
| Network key:      |                  |              |   |
| Key index:        |                  | 0            |   |
| ·                 |                  |              |   |
|                   |                  |              |   |
|                   |                  |              |   |
|                   |                  |              |   |
|                   |                  |              |   |
|                   |                  |              |   |
| Back              |                  | Next         |   |
| Back              |                  | Next<br>I ◀€ |   |
| Back              | ork Authentic    | Next<br>I ◀€ | 2 |

| 🐴 Settings        | <b>i </b>          |
|-------------------|--------------------|
| Configure Netwo   | ork Authentication |
| Authentication:   | Open 🗸             |
| Data Encryption:  | Open               |
| 🗌 The key is auto | WPA                |
| Network key:      | WPA-PSK<br>WPA2    |
| Key index:        |                    |

| 123 | [ | 1   | {        | } | 7 | 8 | 9 | #   | %   | =   | +        |
|-----|---|-----|----------|---|---|---|---|-----|-----|-----|----------|
| ^   | , |     | <        | > | 4 | 5 | 6 | +   |     | *   | 1        |
| ×   | 0 | :   | ١        | 1 | 1 | 2 | 3 | ↓   | 1   | +   | <b>→</b> |
| \$  | ¢ | €   | £        | ¥ | ( | 0 | ) | Tat | sp  | ace | +        |
|     | B | lac | <b>c</b> |   |   |   | * |     | Nex | «t  |          |

| Configure Noture  |                    | . 0 |
|-------------------|--------------------|-----|
| configure netwo   | rk Authentitatio   |     |
| Authentication:   | WPA2-PSK           | •   |
| Data Encryption:  | TKIP               | -   |
| 🔄 The key is auto | matically provided |     |
| Network key: 1    | 23456              |     |
| Key index: 1      | w                  |     |
|                   |                    |     |
|                   |                    |     |
|                   |                    |     |
|                   |                    |     |
|                   |                    |     |
| Back              |                    | -vt |

Once any\all security options are added you will be back at the Wi-Fi networks menu. The connecting will take a few seconds. Once it says connected you can close this screen by clicking OK.

| 🎭 Set              | tings                        | %;• €€    | ok |
|--------------------|------------------------------|-----------|----|
| Configu            | ire Wireless Netw            | orks      | 2  |
| Ado                | New                          | _         | 8  |
| , i i i            |                              | Connected |    |
| <b>ull</b> cisc    | osb                          | Available |    |
| Network<br>Only ac | s to access:<br>ccess points |           | •  |
| Wireless           | Network Adapters             |           |    |
| Conn               | ect                          | Menu      |    |

Ensure that the printer you want to connect the handheld to is the only one on in the Immediate vicinity. Click on Start, Settings, Connections, Bluetooth. Then click on Add, the following screen will appear after searching for Bluetooth devices.

| 🐴 Settings                 |                | %;• €€  |
|----------------------------|----------------|---------|
| Select a Bluet             | ooth Device    | 0       |
| Select a device t<br>Next. | o connect with | and tap |
| TAIYO SPF                  | P.             |         |
|                            |                |         |
|                            |                |         |
|                            |                |         |
|                            |                |         |
|                            | 99<br>29       | Refresh |
| Cancel                     |                | Next    |

Taiyo is the Epson printer. If there is more than 1 this means that there is more than the 1 turned on. If there is only 1 select it click Next. The next screen will ask you for an access code which is 4254, then click next.

| 🏂 Contacts                         |                                 | %;+ €€       | × |
|------------------------------------|---------------------------------|--------------|---|
| Enter Passco                       | de                              |              | 2 |
| Enter a passcoo<br>connection with | le to establish a<br>TAIYO SPP. | secure       |   |
| Press 'Next' to o<br>required.     | continue if a pas               | scode is not |   |
| Passcode:                          | ****                            |              |   |
| 123 1 2 3 4                        | 5678                            | 90-=         | • |
| Tab q w e                          | r t y u                         | i o p [      | 1 |
| CAP a s d                          | fghj                            | k   ;        | • |
| Shift z x c                        | V b n m                         | 1.1          | Ŧ |
| Ctl áü 🔪 🔪                         |                                 | ↓↑+          | > |
| Back                               |                                 | Next         |   |

Once connected to the printer the following will appear.

| 🐴 Settings                         |                              | %;+ +€         |
|------------------------------------|------------------------------|----------------|
| Enter Passcod                      | le                           | 2              |
| Enter a passcod<br>connection with | e to establish<br>TAIYO SPP. | a secure       |
| Press 'Next' to c<br>required.     | ontinue if a pa              | isscode is not |
| Passcode:                          |                              |                |
| Device Adde                        | d                            |                |
| Your Pocket PC<br>SPP.             | has connected                | d with TAIYO   |
| Done                               |                              | Advanced       |

Click advanced. Next screen appears, check the serial port Box. Click save

| 🐴 Settings              |             | %;→ ◀€      |   |
|-------------------------|-------------|-------------|---|
| Partnership Se          | ttings      | (2          | ) |
| Display Name: TAIYO SPP |             | SPP         |   |
| Select services to      | use from th | nis device. |   |
| Serial Port             |             |             |   |
|                         |             |             |   |
|                         |             |             |   |
|                         |             |             |   |
|                         |             |             |   |
|                         |             |             |   |
|                         |             | Refresh     |   |
| Cancel                  | -           | Save        |   |

Once back at the screen below select COM ports.

| 🏂 Settings                                       |                                  | %;• €€                          | ok |
|--------------------------------------------------|----------------------------------|---------------------------------|----|
| Bluetooth                                        |                                  |                                 |    |
| Tap Add new o<br>Bluetooth devi<br>its settings. | device to sear<br>ices. Tap on a | ch for other<br>device to modif | y  |
| Connected                                        |                                  |                                 |    |
| Add new                                          | / device                         |                                 |    |
| Disconnecte                                      | ed                               |                                 |    |
| TAIYO S                                          | PP                               |                                 |    |
|                                                  |                                  |                                 |    |
| 8                                                |                                  |                                 | 3  |
| Devices Mode                                     | COM Ports                        |                                 |    |
|                                                  |                                  | Connect                         |    |
|                                                  |                                  |                                 |    |

### Check serial port

| 🐴 Settings         |              | %⇒ <b>∢</b> € |
|--------------------|--------------|---------------|
| Partnership Se     | ttings       | 2             |
| Display Name:      | TAIYO S      | PP            |
| Select services to | use from thi | is device.    |
| Serial Port        |              |               |
|                    |              |               |
|                    |              |               |
|                    |              |               |
|                    |              |               |
|                    |              |               |
|                    |              |               |
|                    |              | Refresh       |
| Cancel             |              | Save          |

## Click on Taiyo SPP

| 🐉 Settings                | ₽÷ ◀€    |
|---------------------------|----------|
| Add a Device              | 0        |
| Select the device you wan | t to add |
| TAIYO SPP                 |          |
| Cancel 🔤                  | Next     |

Click on new Outgoing Port

| 狗 Settings                                                                       | % → <del>4</del> € ok                                    |
|----------------------------------------------------------------------------------|----------------------------------------------------------|
| Bluetooth                                                                        |                                                          |
| After pairing with a devi<br>port tap New Outgoing F<br>options, tap and hold an | ce, to set up a COM<br>Port. For other<br>existing port. |

Uncheck Secure Connection and choose Com 7 from the drop down list. Then click finish and OK on the next screen.

| ⊱ Settings        | %;+ ◄€ |
|-------------------|--------|
| Bluetooth         | 0      |
| Port:             |        |
| COM7              | •      |
| Secure Connection |        |

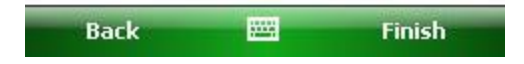

## Windows CE

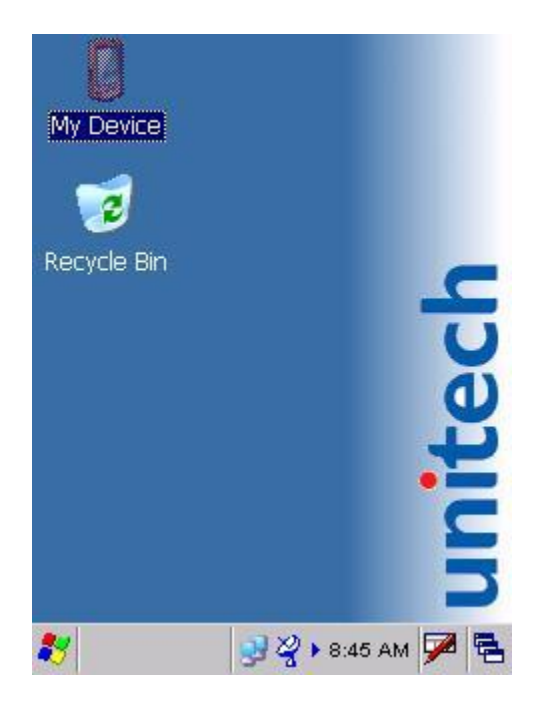

This is the first Screen you will see when turning on the Handheld. The Power button on the Unitech handheld is located on the front of unit.

First we want to make sure that Wi-Fi and Bluetooth are both turned on. First we will check Wi-Fi. Click on start, programs, utilities, then WifiCtrl this will add a Satellite dish icon on the task Bar. Click on this it will give you the option to enable if disabled or vice Versa.

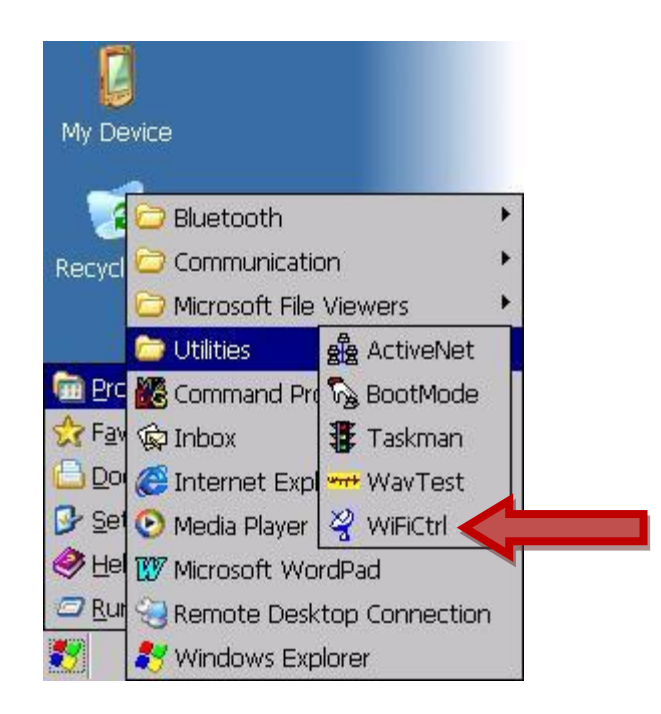

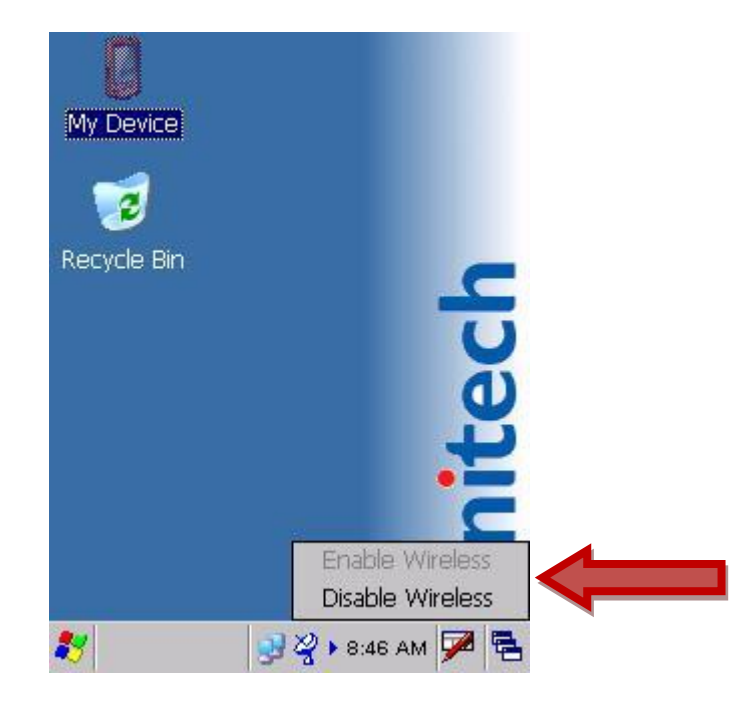

Now we will Ensure Bluetooth is turned on. Click on start, programs, Bluetooth then Bluetooth On. This gives you the option to turn on or off Bluetooth. Select ON and click OK.

| <b>U</b><br>My Device       | Partia Pla                             | )<br>aver                     |   |
|-----------------------------|----------------------------------------|-------------------------------|---|
| BTPowerON                   |                                        |                               | × |
| Power Sv<br>Blueton Blueton | <b>vitch</b> —<br>oth Modu<br>oth Modu | ile Power ON<br>ile Power OFF | 1 |
|                             |                                        | Cancel                        |   |
| Internet<br>Explorer        | Remot<br>Desktop                       | e<br>)                        |   |
| 🐉 🚯 BTPov                   | N                                      | 🦞 🕨 2:04 PM 🎾                 |   |

To connect to the proper Network double click on the network icon on the task bar

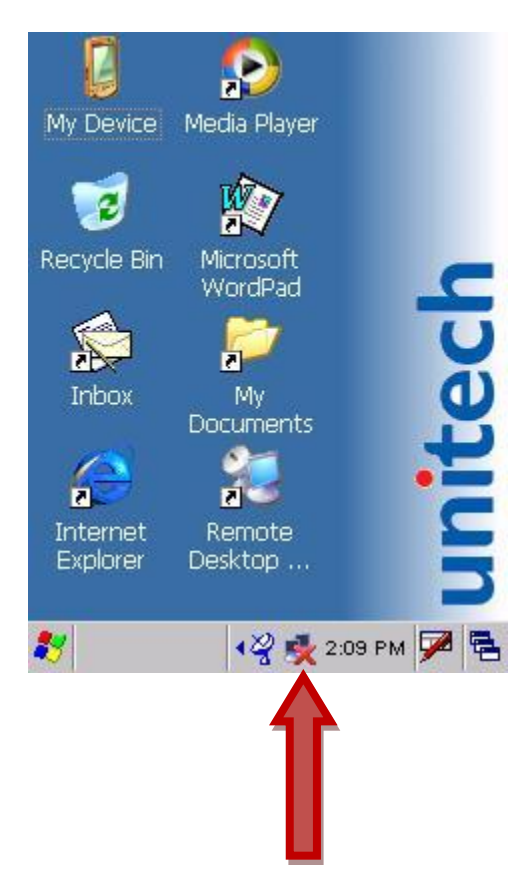

You should now see the screen below.

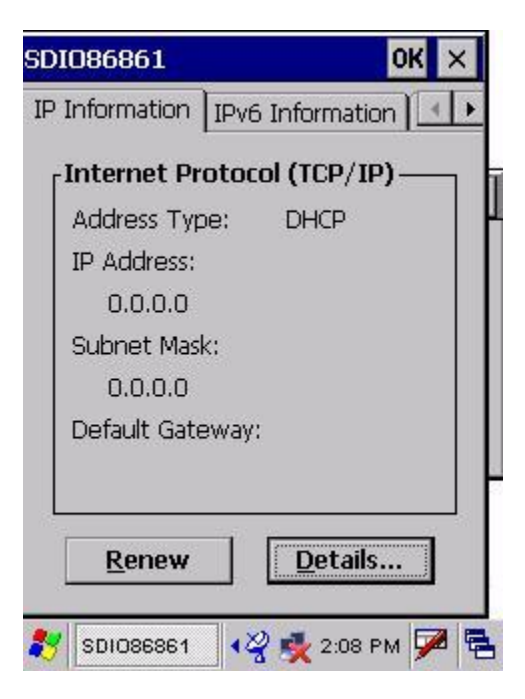

Using the arrows on the top right scroll over to wireless information. It will take a few seconds for it to scan and pick up any wireless networks. When networks are found select proper network by double clicking on it.

| SDI086861 OK ×                                                                                                    | SDI086861 OK                                                                                                    |
|----------------------------------------------------------------------------------------------------|----------------------------------------------------------------------------------------------------|
| Wireless Information                                                                                                    | Wireless Information                                                                                                    |
| Select a network and press connect<br>or right-click for more options. To<br>add a new network, double-click<br>'Add New'. | Select a network and press connect<br>or right-click for more options. To<br>add a new network, double-click<br>'Add New'. |
| Add New                                                                                                    | <ul> <li>★ Add New</li> <li>↓ 50.50</li> <li>◆ 5050 Central Wireless (pre)</li> </ul>                                      |
| Status: Connected to 5                                                                                                    | Status: Connected to 5                                                                                                    |
| Signal Strength: Excellent                                                                                                 | Signal Strength: Excellent                                                                                                 |
| Notify when new networks available                                                                                         | Notify when new networks availab                                                                                           |
| Connect Advanced Log                                                                                                    | Connect Advanced Log                                                                                                    |
| 💦 SDI086861 🚽 🦓 🕨 8:47 АМ 🗭 🔁                                                                                              | 🐉 SDIO86861 🚽 ⅔ እ 8:51 AM 🗭                                                                                                |

This is where you would add any security that may be on this wireless network. Once completed click OK.

| Wireless Propert                                                      | ies OK ×              |  |  |  |  |
|-----------------------------------------------------------------------|-----------------------|--|--|--|--|
| Network <u>n</u> ame (S                                               | SID):                 |  |  |  |  |
|                                                                       | 5050 Central Wireless |  |  |  |  |
| 🔲 This is an ad                                                       | <u>h</u> oc network   |  |  |  |  |
| Encryption:                                                           | WEP 🔽                 |  |  |  |  |
| Authentication:                                                       | Open 🔽                |  |  |  |  |
| Network <u>k</u> ey:                                                  | *****                 |  |  |  |  |
| Key inde <u>x</u> :                                                   | 1                     |  |  |  |  |
| The key is provided <u>automatically</u> Enable 802.1X authentication |                       |  |  |  |  |
| EAP type: TLS                                                         | ▼ <u>P</u> roperties  |  |  |  |  |
| 501086861                                                             | 🚽 🧳 🕨 8:51 AM 🎾 🦷     |  |  |  |  |

Once be back at the Wi-Fi networks menu. Click connect on the bottom left of screen this will take a few seconds and should say connect to "network name" then click ok. If it does not say connected then double check security settings and try again. Once connected you should see that the Network Icon on the taskbar has changed to a connected satus.

| SDI086861                                                                                           | ок 🗙                              |
|----------------------------------------------------------------------------------------------------|-----------------------------------|
| Wireless Information                                                                                | • •                               |
| Select a network and pres<br>or right-click for more optic<br>add a new network, doub<br>'Add New'. | is connect<br>ons, To<br>le-click |
| Add New     So.50     So50 Central Wireless                                                         | (pre                              |
| Status: Connec<br>Signal Strength: Exceller                                                         | ted to 5<br>nt<br>orks available  |
| Connect Advanced                                                                                    | <u>L</u> og                       |
| 😽 SDIO86861 🚽 🖓 🕨 8:5                                                                               | i2 AM 🏓 🔁                         |
| Î                                                                                                   |                                   |

## **Connecting to Printer with Windows CE**

Ensure that the printer you want to connect the handheld to is the only one on in the immediate vicinity. Click on start, programs, Bluetooth then BTMan (Bluetooth manager) and click Scan device.

| Bluetooth M | anager      | ? 0K ×    |
|-------------|-------------|-----------|
| Scan Device | Service     |           |
|             |             |           |
|             |             |           |
|             |             |           |
|             |             |           |
|             |             |           |
|             |             |           |
|             |             |           |
| 3           |             |           |
|             | Scan Device | ]         |
| 🐉 🚷 Bluetoc | 🔁 🌽 2:4     | 11 PM 🏓 🗟 |

It will Find 2 devices named Taiyo SPP one will have a printer icon. Double click on that one and select trusted, a box will pop up asking to authenticate select yes. It will then ask for a Pin. which is 4254. You can use the number pad on the unit to input this.

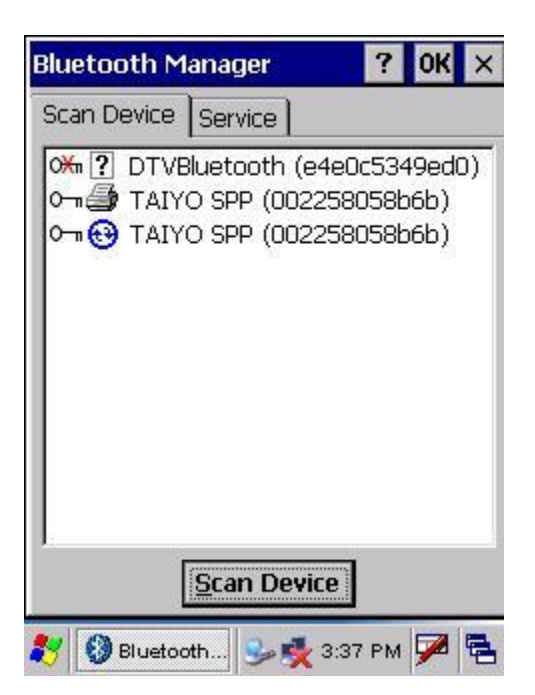

Double click on the same object again and select Active. Double click one last time and select Serial port. When Serial port window opens it should say Com 7 at the top select OK, a message will pop up stated that the com port register successfully.

| COM7   |                         | ОК         |
|--------|-------------------------|------------|
| 1      |                         | К×         |
| COM7 : | Register COM succeeded. | port       |
| COM8 : | 2                       |            |
| COM9 : | free.                   | Degresiter |
|        |                         | Degresiter |

Click Ok then X out of the BTMAN. To test printer start 50/50 software go to Set up then Test Printer.

# Setting Up 5050 Software On Handheld units

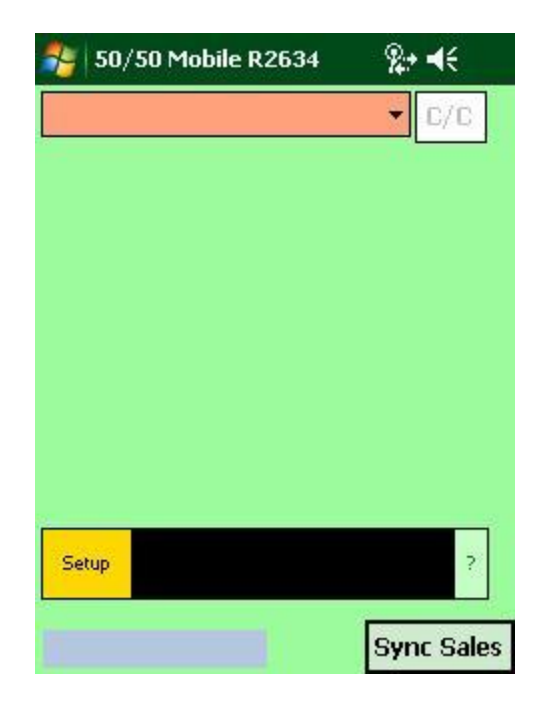

Next click on Start then F50StarterCE to start the 50/50 software

You will then need to setup the software. For this you will need the Servers IP address .Click on Setup then edit device settings.

| 🎦 Contacts     | <u></u> *        | let × |
|----------------|------------------|-------|
| Log On         | Quit Program     |       |
| Edit Devic     | e Settings       |       |
| Test Printer   | Test Server      |       |
| Get Updates    | (from R2634)     |       |
| Get App's Set  | tings & Events   |       |
| Print Stn. S   | ales Receipt     |       |
| Today<br>Sales | ?                |       |
| Void Last      | Ficket Sold      |       |
| Delete Files   | Include Archives |       |
|                |                  |       |
|                |                  |       |
|                |                  |       |

| 🐉 Settings   |             | 2           | ≠ <b>4</b> € ok |
|--------------|-------------|-------------|-----------------|
| Station Id.  | 106         | C           | КВ              |
| Station IP   | 192.168.    | 17.118      |                 |
| Server IP    | 192,168     | .17.124     |                 |
| Server Port  | 61425       |             |                 |
|              | -           | Test        |                 |
| Printer Port | COM7- O     | k           |                 |
| Driver       | 🔘 bitch     | 0           |                 |
| All Logos:   | Upload      | Print       | Delete          |
| Make a T     | est Sale fo | r Credit Ca | ard             |
|              |             |             |                 |
|              |             |             |                 |

Click on the KB (keyboard) button, then the copyright button and type in the code which is f50XXX. (Where XXX is the month and 2 digit day) EI..June 3<sup>rd</sup> would be f50603..December 3<sup>rd</sup> would be f501203

| *    | Ed  | it S | yste | em S | 5et | ting | gs  | ł  | 2 | • • | ŧ | ok |
|------|-----|------|------|------|-----|------|-----|----|---|-----|---|----|
| Acc  | ess | s Co | ide  |      |     |      |     |    |   |     |   |    |
|      |     |      |      |      | _   |      |     | •  | x |     |   |    |
|      |     |      |      |      |     |      |     |    |   |     |   |    |
|      |     |      |      |      |     |      |     |    |   |     |   |    |
|      |     |      |      |      |     |      |     |    |   |     |   |    |
|      |     |      |      |      |     |      |     |    |   |     |   |    |
| 123  | 1 2 | 2 3  | 3 4  | 5    | 6   | 7    | 8   | 9  | 0 | -   | = | +  |
| Tab  | q   | w    | е    | r    | t   | Y    | u   | i  | 0 | р   | Ι | ]  |
| CAP  | a   | S    | d    | f    | g   | h    | j   | k  | 1 | ;   | • | 1  |
| Shif | t z | X    | C    | Y    | b   | n    | m   | 1, |   |     | 1 | ÷. |
| Ctl  | áü  |      | 1    |      |     |      | :94 | -  | + | 1   | + | -> |
|      |     |      |      |      | 122 | 9    | •   |    |   |     |   |    |

Then changed the server IP address to match the IP of the server. Once this is complete click test. If the connection to the server is successful the following message will appear. If successful click ok then X out of the screen.

| 🏂 Ca        | ontact               | s                           |                |                    | 8.    | €×    |
|-------------|----------------------|-----------------------------|----------------|--------------------|-------|-------|
| Staf<br>Sta | tion Ic<br>ation I   | I. 106<br>P 192             | 168.:          | <b>(</b><br>17.118 | 3     | КВ    |
| S           | 1                    |                             |                |                    | ok    |       |
| Serv        | Conr<br>192.<br>succ | nectior<br>168.1<br>essful! | n to<br>7.124: | 61425              | 5 is  |       |
| Print       |                      |                             |                |                    |       |       |
|             | Drive                | er 🔘                        | Epson          | 0                  | Unite | ech   |
| 123 1       | 23                   | 4 5                         | 6 7            | 89                 | 0 -   | = 🕈   |
| Tab q       | we                   | r   1                       | t y            | uli                | op    |       |
| CAP a       | SI                   | d f                         | gh             | jk                 |       | ЦĽ.   |
| Shift       | ZX                   | CV                          | bn             | m,                 |       | 14    |
| Cti áü      | 1.11                 | 1                           |                | 1000               | ↓   ↑ | (←  → |
|             |                      |                             | -              |                    |       |       |

Now we need to get Draw information from the server. Click setup then "Get Apps and Settings"

| 🎭 Contacts 🛛 🍄                | <b>∙</b> € × | 🎥 50/50 Mobile R2634 | %⇒ ◀€      |
|-------------------------------|--------------|----------------------|------------|
| Log On Quit Program           |              | 3 - Draw #3          | • C/C      |
| Edit Device Settings          |              | 1 for \$2            |            |
| Test Printer Test Server      |              |                      |            |
| Get Updates (from R2634)      |              | Download the m       | ost recent |
| Get App's Settings & Events   |              | Event List and Se    | attings?   |
| Print Stn. Sales Receipt      |              | Yes No               |            |
| Today<br>Sales                |              | 10 101 420           |            |
| Void Last Ticket Sold         |              | ι.                   |            |
| Delete Files Include Archives |              |                      |            |
|                               |              | Setup \$12           | ?          |
|                               |              | Numbers Left: 1000   | Sync Sales |

Click yes.

Click Ok. If asked to download new version Select Yes. If new version is available the software will need to be closed and reopened.

| 🏂 50/50 Mobile R2634                                      | % <b>⇒ </b> ⊀€ |    | 50/50 Mobile R2634                                       | %;+ €€                   |
|-----------------------------------------------------------|----------------|----|----------------------------------------------------------|--------------------------|
| 3 - Draw #3                                               | ▼ C/C          | 3  | - Draw #3                                                | ▼ C/C                    |
| 1 for \$2                                                 | ok             |    |                                                          | as a new                 |
| Event List and Sett<br>have been downloa<br>successfully. | ings           |    | version (Build No<br>available, Would<br>to download it? | ), 2635)<br>I you like = |
| 40 for \$20                                               |                |    | Yes No                                                   |                          |
| setup \$12                                                | ?              | s  | etup \$12                                                | ?                        |
| Numbers Left: 1000                                        | Sync Sales     | Nu | mbers Left: 1000                                         | Sync Sales               |

Now your software should be ready to sell tickets. All you need to do now is log in. click on setup then Logon using proper name and/or password and select the proper username and click ok.

| 월   50/50 Mobile R2634 🛛 🙊 ┥ 🗧 | 🔧 FormSaySold 🛛 🎭 ┥ 🗧         |
|--------------------------------|-------------------------------|
| 3 - Draw #3 • 0/0              |                               |
| 1 for \$2                      |                               |
| 3 for \$5                      |                               |
| 10 for \$10                    | SOLD                          |
| 40 for \$20                    |                               |
| Setup \$12 ?                   | Mark As Crosilad              |
|                                | Mark As Spolled               |
| Numbers Left: 1000 Sync Sales  | Numbers Left: 1000 Sync Sales |

When you select a price point a Sold Window will open Click on the sold screen in order to get ticket to print.

| 🔧   50/50 Mobile R2634 🛛 🙊 ┥  |
|-------------------------------|
| 3 - Draw #3 🔹 D/C             |
| 1 for \$2                     |
| 3 for \$5                     |
| 10 for \$10                   |
| 40 for \$20                   |
| Setup \$12 ?                  |
| Numbers Left: 1000 Sync Sales |

### Setting up Station Software

Double click on 5050 Station icon on the desktop. Set up and testing are the exact same as the handheld with the exception of the Printer (which does not need to be

|                                                                                                    |                                           |                                                |                                        | * Activated            | Event *        |  |
|----------------------------------------------------------------------------------------------------|-------------------------------------------|------------------------------------------------|----------------------------------------|------------------------|----------------|--|
| Event No:                                                                                                    | 4                                         | * Event #1 & #2 are                            | e Title:                               | Flames vs Bruins       |                |  |
| Draw Date:                                                                                                    | 10/24/2011 😒                              | purpose                                        |                                        | To Draw Date:          | 10/30/2011     |  |
| Main Draw Name                                                                                                    | 50/50 Draw                                | ~                                              |                                        | -                      |                |  |
| Starting Ticket Number:                                                                                                    | 10000 🗘                                   | Numbers:                                       | 50000 😂                                | 🔽 Create Numbe         | rs Randomly    |  |
| Ticket Number Pattern:                                                                                                    | A-#####                                   | Numbers Left:                                  | 50,000                                 | Draw Winning<br>Barrel | Numbers from   |  |
| Restrict Total Sales to \$                                                                                                    | 0 🗘                                       |                                                |                                        | Test Draw?             |                |  |
| Amount of Numbers for                                                                                                    | 1000 😂                                    |                                                | 10.5                                   |                        |                |  |
| Load & Go:                                                                                                    |                                           |                                                |                                        | Setup Prize            | :\$            |  |
| <ul> <li>Message to be printed on each ticket</li> <li>The text entered here by the operator will be reproduced on each</li> </ul> |                                           |                                                | ch                                     | Duplicate This Event   |                |  |
| ticket printed. Please er<br>be in compliance with a                                                                               | nsure all regulator<br>I applicable local | y information is preser<br>gaming regulations. | it to Acti                             | vate This Event        | for Drawir     |  |
| 22                                                                                                    |                                           |                                                |                                        | Add More Ticket        | s to Pool      |  |
|                                                                                                    |                                           |                                                |                                        | Attendance:            | 0              |  |
| - Logos                                                                                                    |                                           | This is                                        | <br>the 'home' over                    | t if there are source  | ral active our |  |
| 1 - 5050 logo.bmp<br>2 - Canadian-Money 100<br>3 - Woodgain5050 logo.<br>4 - testlogo1.bmp                                         | )'s.bm<br>bmp                             | X Default Fo                                   | ader Logos 1,<br>ooter Logos 245 0 orb | lank for none)         | a active eve   |  |